## **KEAMANAN JARINGAN KOMPUTER**

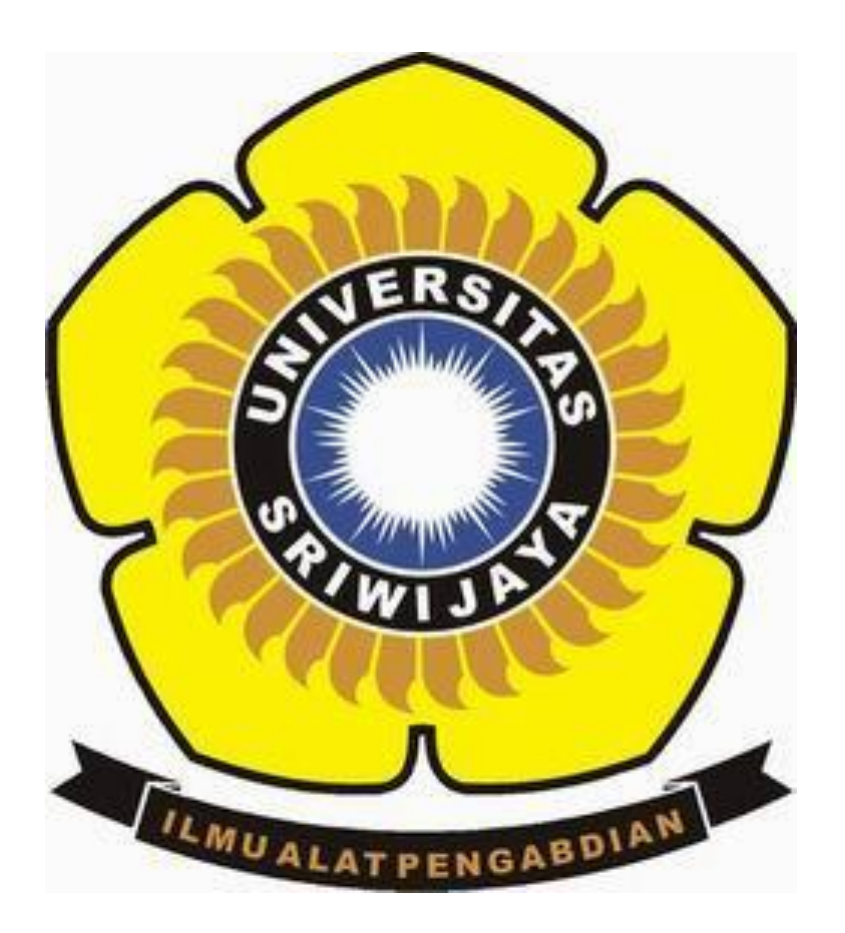

Dera Gustina (09011181419003)

## FAKULTAS ILMU KOMPUTER JURUSAN SISTEM KOMPUTER UNIVERSITAS SRIWIJAYA 2018

## Forensik

Recovery data menggunakan tools recuva

| Recuva Wizard              | ×                                                                                                    |  |
|----------------------------|----------------------------------------------------------------------------------------------------|--|
|                            | Welcome to the Recuva Wizard                                                                                                 |  |
|                            | This wizard will help you recover your deleted files. Just<br>answer a few simple questions and Recuva does the rest.        |  |
|                            | If you don't want to use this wizard, simply press Cancel<br>and you will have access to the advanced features of<br>Recuva. |  |
|                            |                                                                                                    |  |
|                            |                                                                                                    |  |
|                            |                                                                                                    |  |
|                            |                                                                                                    |  |
| Do not show this Wizard on | i startup.                                                                                                    |  |
|                            | < Back Next > Cancel                                                                                                    |  |

Instal Recuva Wizard pada laptop anda

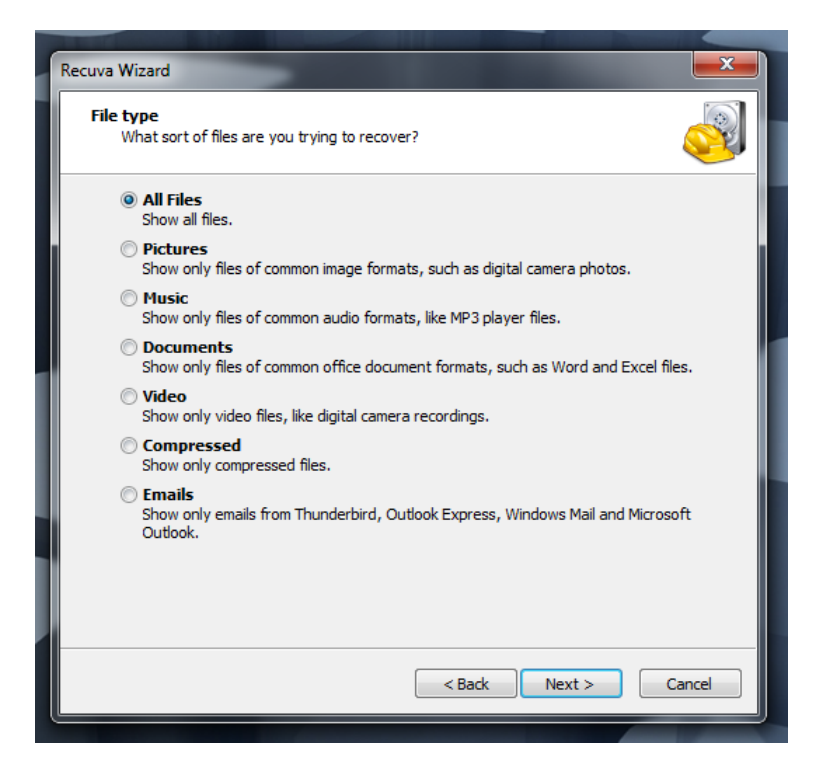

Pilih bentuk file apa yang akan di recovery

| -              |                                                                                                    |
|----------------|----------------------------------------------------------------------------------------------------|
| Recuva Wiz     | zard                                                                                                 |
| File loc<br>Wh | cation<br>here were the files?                                                                       |
| 0              | I'm not sure<br>Search everywhere on this computer.                                                  |
| 0              | On my media card or iPod<br>Search any removable drives (except CDs and floppies) for deleted files. |
| 0              | In My Documents<br>Search user documents folders.                                                    |
| 0              | In the Recycle Bin<br>Search for files deleted from the Recycle Bin.<br>In a specific location       |
|                | F:\ Browse                                                                                           |
| 0              | On a CD / DVD                                                                                        |
|                |                                                                                                    |
|                | < Back Next > Cancel                                                                                 |
|                |                                                                                                    |

Pilih dari mana file yang akan kita recovery

| Recuva Wizard |                                                                                                    |
|---------------|----------------------------------------------------------------------------------------------------|
|               | Thank you, Recuva is now ready to<br>search for your files<br>After the search is complete you will see a list of the files<br>Recuva has found. Simply check the files you would like to<br>recover and click the Recover button. |
|               | Check this box if previous scans have failed to find your<br>files. Note that this may take over an hour on a large drive.<br>Enable Deep Scan<br>Click Start to begin the search.                                                 |
|               | < Back Start Cancel                                                                                                    |

Jalankan recuva

| 4                   | Recuva.com v1.53.1087<br>Microsoft Windows 7 Ultimate 32<br>Intel Core i5-2520M CPU @ 2.50 | ,<br>-bit SP1<br>GHz, 4.0GB RAM, Intel HD Graphics 3000 | Ò                       |
|---------------------|--------------------------------------------------------------------------------------------|---------------------------------------------------------|-------------------------|
| Select t<br>For the | the files you want to Recover by ticking t<br>best results, restore the files to a differ  | he boxes and then pressing Recover.<br>ent drive.       | Switch to advanced mode |
|                     | Filename                                                                                   | Path                                                    | Last Modir              |
|                     | 🔴 Dimas Wahyudi_0901128132000                                                              | F:\                                                     | 04/04/201               |
|                     | EMBAR~1.DOC                                                                                | F:\                                                     | 23/03/201               |
|                     | Cover.docx                                                                                 | F:\                                                     | 13/03/201               |
|                     | form kesediaan membimbing T                                                                | F:\                                                     | 23/03/201               |
|                     | form_rekomendasi.doc                                                                       | F:\                                                     | 23/03/201               |
|                     | WRD0000.tmp                                                                                | F:\                                                     | 23/03/201               |
|                     | WRL0001.tmp                                                                                | F:\                                                     | 23/03/201               |
|                     | form_rekomendasi.doc                                                                       | F:\                                                     | 23/03/201               |
|                     | 🖲 1443495340129.jpg                                                                        | F:\                                                     | 29/09/201               |
|                     | 🖲 1445220594439.jpg                                                                        | F:\                                                     | 19/10/201               |
|                     | 🖲 1508675644542.jpg                                                                        | F:\                                                     | 22/10/201               |
|                     | 阃 1508675651413.jpg                                                                        | F:\                                                     | 22/10/201               |
| •                   | a 1508675658278.ing                                                                        | F:\                                                     | 22/10/201               |
| [F:] FA             | T32, 7,26 GB. Cluster size: 16384. Found                                                   | d 125 file(s) in 0.22 second.                           | Recover                 |
| Online              | Help                                                                                       |                                                         | Check for undated       |

Tampilan file yang sudah pernah dihapus, pilih file yang akan kita recovery

| Microsoft Windows 7 Ulti<br>Intel Core i5-2520M CPU                                   | Ó                                                                  |                        |
|---------------------------------------------------------------------------------------|--------------------------------------------------------------------|------------------------|
| Select the files you want to Recover by<br>For the best results, restore the files to | ticking the boxes and then pressing Recover.<br>a different drive. | Switch to advanced mo  |
| Filename                                                                              | Path                                                               | Last Modi              |
| 🔽 🔘 Cover.docx                                                                        | F:\                                                                | 13/03/201              |
| 🔲 🔘 form kesediaan membimb                                                            | ing T F:\                                                          | 23/03/201              |
| 📃 🔘 form_rekomendasi.doc                                                              | F:\                                                                | 23/03/201              |
| 🔲 🔘 _WRD0000.tmp                                                                      | F:\                                                                | 23/03/201              |
| 📃 🔘 _WRL0001.tmp                                                                      | F:\                                                                | 23/03/201              |
| 📃 🔘 form_rekomendasi.doc                                                              | F:\                                                                | 23/03/201              |
| 🔲 🔘 1443495340129.jpg                                                                 | F:\                                                                | 29/09/201              |
| 📃 🔘 1445220594439.jpg                                                                 | F:\                                                                | 19/10/201              |
| 📃 	 🖲 1508675644542.jpg                                                               | F:\                                                                | 22/10/201              |
| 📃 	 🖲 1508675651413.jpg                                                               | F:\                                                                | 22/10/201              |
| 📃 	 ● 1508675658278.jpg                                                               | F:\                                                                | 22/10/201              |
| 1508675660278.jpg                                                                     | F:\                                                                | 22/10/201              |
| ☐                                                                                     | F:\                                                                | 22/10/201 <sup>.</sup> |
| IE-1 EAT32 7 26 GB Cluster size: 1638                                                 | 4 Found 125 file(s) in 0, 22 second                                | Recover                |

Pilih recovery

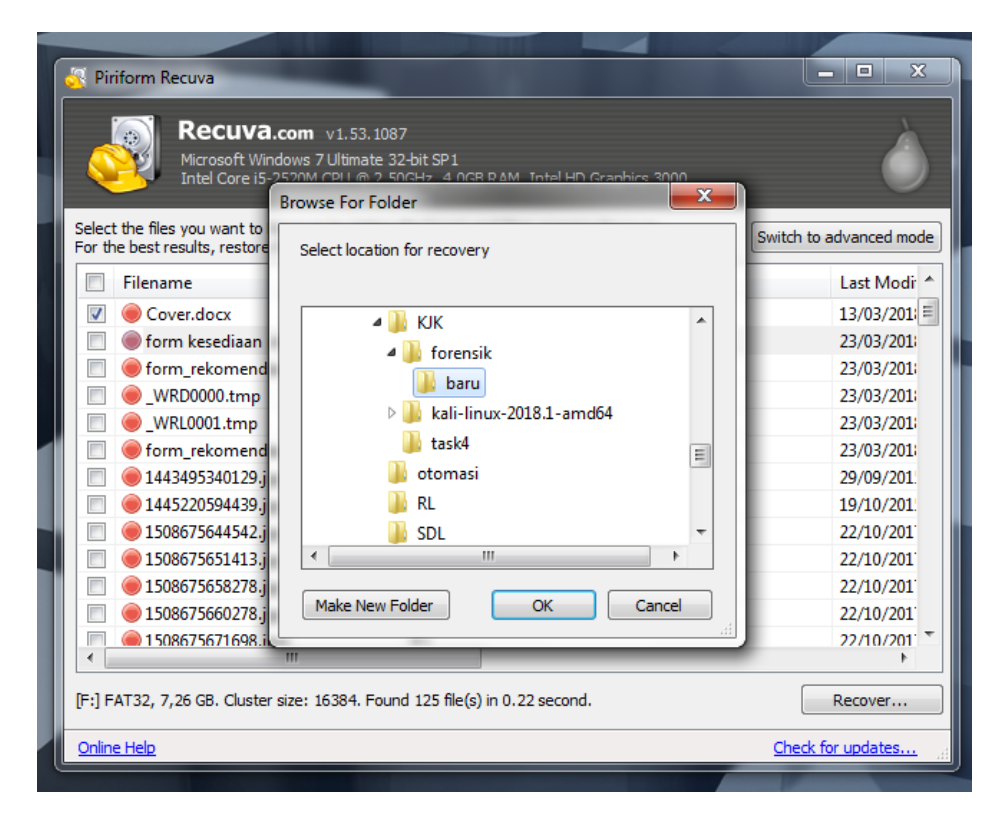

Pilih akan di letakan dimana data yang akan di recovery

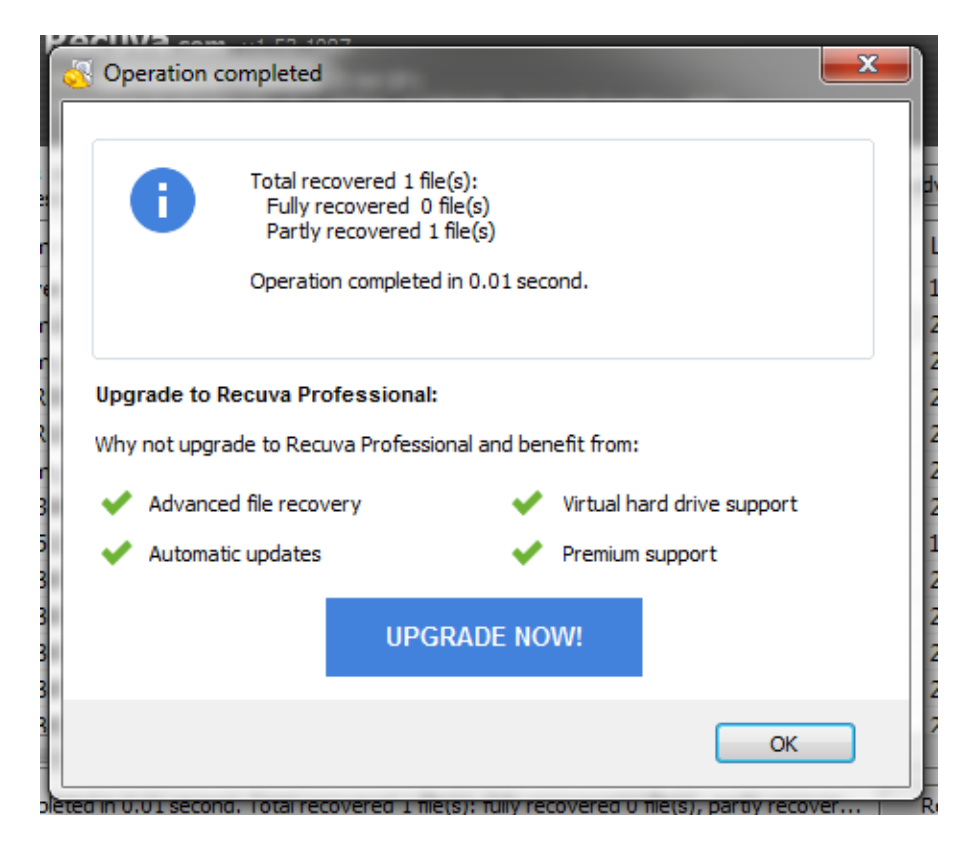

File berhasil di recovery

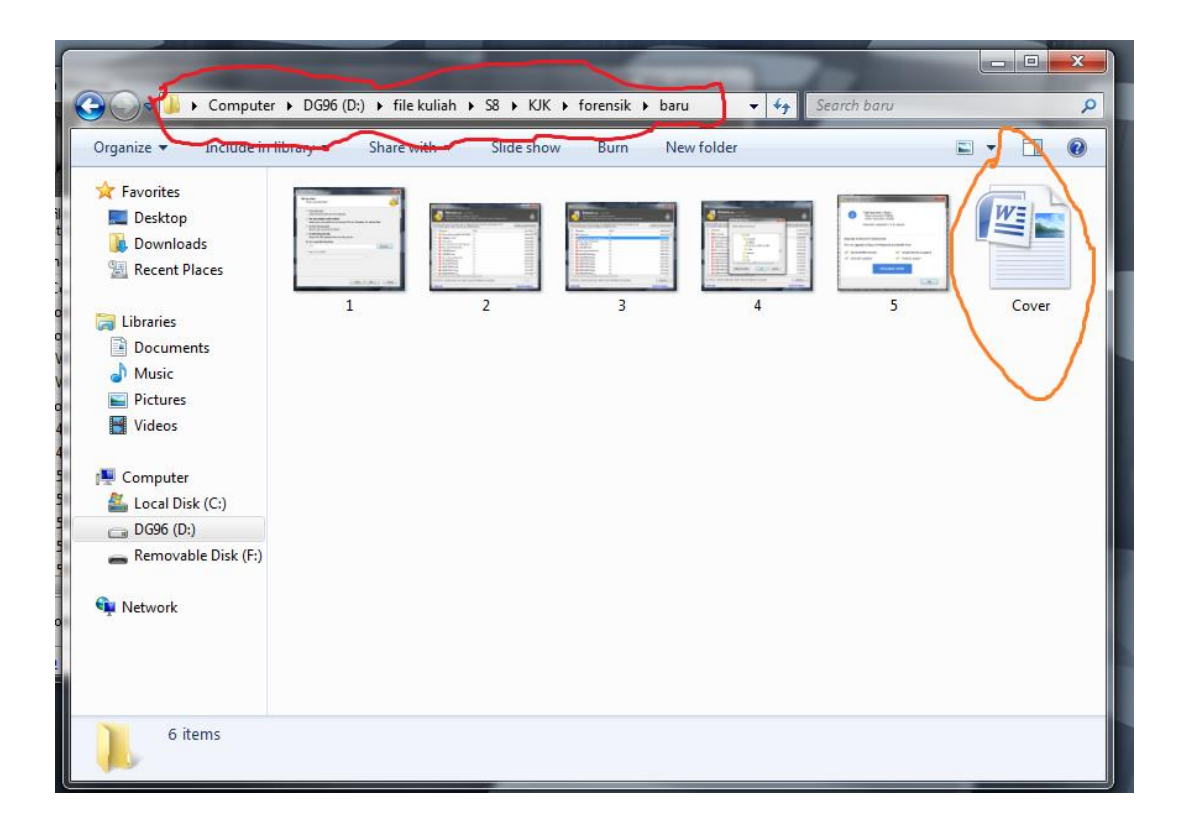